## U 盘启动的制作方法

| 自允俗式化 U 盔,可以选: |
|----------------|
|----------------|

| E在格式化 可移动磁盘(H:)           | <u>? ×</u>         |
|---------------------------|--------------------|
| 容量(2):                    | Contraction of the |
| 1.86 GB                   |                    |
| 文件系统 (2)                  |                    |
| FAT32                     | <u> </u>           |
| 分配单元大小(A)                 |                    |
| 默认配置大小                    | <b>V</b>           |
| 卷标 (L) 正在格式化              | 可移动推禁 (II:) 🗙      |
| 格式化选项 (2) - ↓ 格:          | 式化完毕。              |
| □ 启用压缩 (E)<br>□ 创建一个 MS-I | 确定                 |
|                           |                    |
| 开始(3)                     | 取消                 |

启动 unetbootin 如图设置,选择光盘的 ISO 镜像文件。如果没有可以使用 UltraISO 把 我提供的光盘制作为 ISO 文件就可以了!

| 🔤 VHetbootin                         |                                                                                                    |            |
|--------------------------------------|----------------------------------------------------------------------------------------------------|------------|
| C 发行版本                               | == Select Distribution == 💽 == Select Ver                                                              | rsion == 💌 |
| 欢迎访问 <u>UNet</u><br>1. 在列表<br>2. 选择一 | <u>bootin</u> , the Universal Netboot Installer。 用法:<br>里选择一个类型版本下载,或者手动载入指定文件。<br>种安装类型,然后单击 OK 开始安装。 |            |
| ☞ 磁盘镜像                               | ISO E:\CDlinux\CDlinux.iso                                                                             |            |
| ○ 自定义                                | 内核: Initrd                                                                                             |            |
|                                      | 选项:                                                                                                    |            |
| □ 显示所有驱                              | 动器(谨慎使用)                                                                                               |            |
| 类型: USB设                             | 备 ▼ 驱动器 11:1 ▲ 确定                                                                                      | 1 取消       |

正在制作中.....

| - Wetbootin                            |     |
|----------------------------------------|-----|
| 1. 下载文件 (处理中)                          |     |
| 2. 抽取和拷贝文件 (Current)                   |     |
| 3. 安装 Bootloader                       |     |
| 4. 安装完成,重启                             |     |
|                                        |     |
| 正在抽取文件,请稍等                             |     |
| 存档: E:\CDlinux\CDlinux.iso             |     |
| 来题: CDlinux\extra\nfree-cdl.md (40 MB) |     |
| 目标: H:\CDlinux\extra\nfree-cdl.md      |     |
| 抽取: 16 of 35 files                     |     |
|                                        | 45% |

## 制作完成

如果稍后在使用U盘启动电脑就选择"推出"。

| 🔜 UMetbootin                           |      |    |
|----------------------------------------|------|----|
| 1. 下载文件 (完成)                           |      |    |
| 2. 抽取和拷贝文件 (Current)                   |      |    |
| 3. 安装 Bootloader (完成)                  |      |    |
| 4. 安装完成,重启 (Current)                   |      |    |
| 重启动后,请在BIOS的启动菜单里,选择USB启动选项。<br>立即重启动? |      |    |
|                                        | 现在重启 | 退出 |
|                                        | 10   |    |

**注意:**退出后使用 syslinux.cfg 配置文件覆盖 U 盘根目录的同名文件,这样电脑设置为 U 盘 启动后直接就是简体中文版的 linux 了。

## 光盘 ISO 文件的制作

启动 UltraISO 选择"工具→制作光盘映像文件"。

| 🚱 VI traISO                                    |                                                 |                                      |             |                  | ×   |
|------------------------------------------------|-------------------------------------------------|--------------------------------------|-------------|------------------|-----|
| 文件(F) 操作(A) 启动光盘(B)                            | 工具(T) 选项(0) 帮助(H)                               |                                      |             |                  |     |
| 🗋 🖻 • 🕭 🖬 🕼 😂                                  | 制作光盘映像文件 F8                                     | 🥘 💽 大                                | 小总计:        | 0%               |     |
| 光盘目录: 不可引导光盘                                   | 3. 1810年25年25年25年25年25年25年25年25年25年25年25年25年25年 | 路径:/                                 |             |                  |     |
| 20100118_114229                                | 2 刻录光盘映像 F7                                     |                                      | 大小 类型       | 日期/时间            | LB. |
|                                                | 检查光盘                                            |                                      |             |                  |     |
|                                                | 创建光盘文件校验                                        |                                      |             |                  |     |
|                                                | 验证光盘文件校验                                        |                                      |             |                  |     |
|                                                | 压缩 ISO                                          |                                      |             |                  |     |
|                                                | 解压缩 ISZ                                         |                                      |             |                  |     |
|                                                | 修改ISO卷标                                         |                                      |             |                  |     |
|                                                |                                                 |                                      |             |                  |     |
|                                                | •                                               |                                      |             |                  | F   |
| 本地目录:                                          | 👌 🗁 🗙 🗔 📢 😫 🗈                                   | 路径:                                  |             |                  |     |
| 3 我的电脑                                         |                                                 |                                      | 大小 类型       | 日期/时间            |     |
| 由 🔄 我的ISO文档                                    | 後<br>我的ISO文档                                    |                                      |             |                  |     |
| 田一〇 我的父母<br>  中 (2) 卓面                         | (二) 我的又怕                                        |                                      |             |                  |     |
| ± ↔ (C:)                                       | ● #E                                            |                                      |             |                  |     |
| 🖻 🧇 本地磁盘 (D:)                                  | →本地磁盘(0:)                                       |                                      |             |                  |     |
| □ 🧇 本地磁盘 (E:)                                  | ☞本地磁盘(E:)                                       |                                      |             |                  |     |
| □ 🐨 本地磁盘 (F: )                                 | ☞本地磁盘 (F:)                                      |                                      |             |                  |     |
|                                                | CDLINUX (G: )                                   |                                      |             |                  |     |
| <u>⊡</u> • • • • • • • • • • • • • • • • • • • | 🥯 (H: )                                         |                                      |             |                  |     |
|                                                |                                                 |                                      |             |                  |     |
| 版权所有 (c)2002-2                                 | 2007 EZB Systems, Inc.                          | ──────────────────────────────────── | 录:0 文件,0 KB | 本地目录: 0 文件, 0 KB | 11. |

CD-ROM 选择放入光盘的光驱,在选择输出目录和文件名。最后点制作就 OK 了!

| CD-ROM 地动器: G:CDLIN<br> 读取选项 | ux 🗾 🖻                     |
|------------------------------|----------------------------|
| □ 忽略读取错误                     |                            |
| ▶ 启用 ISO 文件卷过波               | 3器                         |
| 输出映像文件名:                     |                            |
| D:\CDLINUX.iso               | <u></u>                    |
| 输出格式                         |                            |
| ● 标准 ISO (*. ISO)            | C 压缩 ISO(ISZ)              |
| C BIN (.BIN/.CVE)            | C Alcohol (.MDF/.MDS)      |
| C Nero (.NRG)                | C CloneCD (.IMG/.CCD/.SVB) |
|                              |                            |

欢迎光临我的淘宝小店交流

http://shop36546183.taobao.com